## CHINATODAY.RU

1. Открываем сайт <u>taobao.com</u>. В левом верхнем углу кликаем на 免费注册.

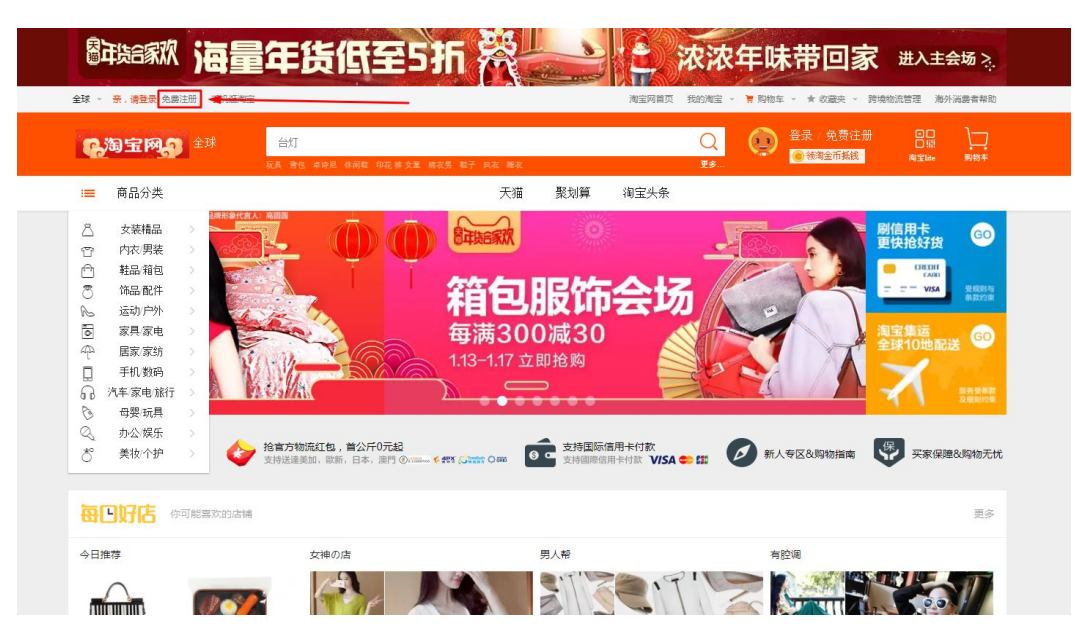

2. В правом верхнем углу кликаем English, чтобы переключиться на английский язык.

|     | 6   | 填写账号信   | 包        | 🚫 注册成功 | <b>#</b>                          |
|-----|-----|---------|----------|--------|-----------------------------------|
|     |     |         |          |        | /                                 |
| 手机号 | 俄罗斯 | +7 ~    | 请输入你的手机号 | 码      |                                   |
| 验证  | >>  | 请按住滑块,拖 | 动到最右边    |        |                                   |
|     |     |         |          |        | 淘宝账户名是播什<br>么?<br>忘记会员名,怎么<br>找回? |
|     |     |         |          |        | 忘记淘宝账号密<br>码,怎么找回?                |
|     |     |         |          |        | 手机(停机、丢失<br>等)收不到验证<br>码,怎么办?     |
|     |     |         |          |        | 手机、邮箱正常使<br>用,但是接收不到              |

3. В следующем окне вводим номер мобильного телефона, тянем квадрат вправо для подтверждения и соглашаемся с условиями регистрации. Жмем Next.

| <br>1 Verification  | Information                                          | Complete                                         | 中文   English                |
|---------------------|------------------------------------------------------|--------------------------------------------------|-----------------------------|
| Mobile phone number | Russia +7 V Please e                                 | nter the mobile                                  |                             |
| Verification        | Please slide to verify                               |                                                  |                             |
| l                   | Conditions and Receive smalls relating<br>taobao.com | g to membership and services from<br>调监账户名<br>么? | 2 ●                         |
| /                   |                                                      | 忘记会员名<br>找回?                                     | ,怎么                         |
|                     |                                                      | 码,怎么找                                            | 回?<br>三年                    |
|                     |                                                      | 等)收不到码,怎么办                                       | 。 <del>五大</del><br>验证<br>·? |
|                     |                                                      | 手机、邮箱<br>用,但是接<br>验证码,怎                          | 正常使<br>收不到<br>么办?           |
|                     |                                                      | ②点封                                              | 就提问                         |

4. Вводим код, полученный в смс, для подтверждения.

| 1 Verification                                                                          | 2 Information                               | 📀 Complete                                                                                                   | 中文   Er                                       |
|-----------------------------------------------------------------------------------------|---------------------------------------------|----------------------------------------------------------------------------------------------------|-----------------------------------------------|
| Verify mobile phone                                                                     |                                             | ×                                                                                                    |                                               |
| A verification code has been sent to the mol<br>confidential of your verification code. | bile you submitted; please enter the verifi | ication code in 15 minutes. Please keep                                                                      |                                               |
| Mobile phone number                                                                     |                                             |                                                                                                    |                                               |
| Verification code                                                                       | 693720 Send verification                    | n code again(8 s)                                                                                            |                                               |
|                                                                                         | A verification code has been sent           |                                                                                                    | 0                                             |
|                                                                                         | Confirm                                     |                                                                                                    | 5                                             |
|                                                                                         |                                             | 淘宝账户名是<br>么?                                                                                                 | 指什                                            |
|                                                                                         |                                             | 忘记会员名,                                                                                                    | 怎么                                            |
|                                                                                         |                                             | 5×0=1 :                                                                                                    |                                               |
|                                                                                         |                                             | · 心画:<br>忘记淘宝账号<br>码,怎么找回                                                                                    | 密<br>  ?                                      |
|                                                                                         |                                             | <ul> <li>シム面:</li> <li>志记海重除号</li> <li>码, 怎么找回</li> <li>手机(停机)。</li> <li>等) 以不到職</li> <li>码, 怎么办?</li> </ul> | 密<br> ?<br>丢失<br>证                            |
|                                                                                         |                                             | 20日:<br>忘记海宝36日<br>马司、怎么找回<br>手机(參加、<br>等人文不到語<br>得,怎么勿?<br>手机。診補証<br>用,但最優級<br>整<br>验证。                     | 密<br>(?)<br><del>医失</del> 证<br>常便<br>不到<br>办? |

 Придумываем и вводим пароль. Вводим адрес электронной почты. Придумываем и вводим логин. Жмем Submit

| <mark>淘宝网</mark><br>Taobao.com |                           |                                          |                          |                              |
|--------------------------------|---------------------------|------------------------------------------|--------------------------|------------------------------|
|                                | 1 Verification            | 2 Information                            | 📀 Complete               | 中文   English                 |
|                                | Login Name                | 0079218787222                            |                          |                              |
|                                | Please set login password | Log in required to verify and to protect | your account information |                              |
|                                | Password                  | Please enter your password               |                          |                              |
|                                | Confirm password          | Please retype your password              |                          | <b>)</b> °                   |
|                                | Set Your Email            |                                          | 淘宝账户名                    | 是指什                          |
|                                | Email                     | Please enter the email                   | 忘记会员名<br>找回?             | ,怎么                          |
|                                | Set Your User Name        |                                          | 忘记淘宝账<br>码,怎么找           | 号密<br>回 ?                    |
|                                | Username                  | Please enter the user name               | 手机(停机<br>等)收不到<br>码,怎么办  | 、 <del>丢失</del><br>验证<br>· ? |
|                                |                           |                                          | 手机、邮箱<br>用,但是接<br>验证码,怎  | 正常使<br>收不到<br>么办?            |
|                                |                           | Submit                                   | D .5.1                   | 城提问                          |

6. Если пароль и логин удовлетворяют требованиям системы, то вы завершите регистрацию на Taobao.com. После этого надо будет зайти в свой аккаунт и начать выбирать товары. Удачных покупок!

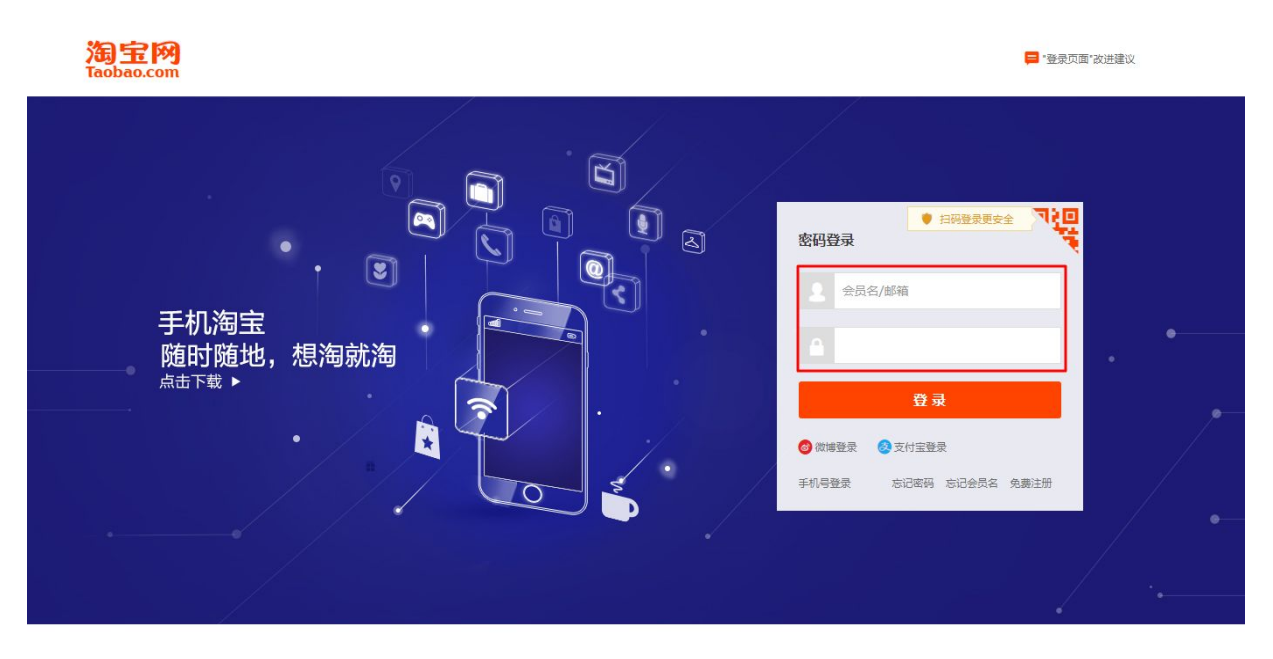

## **CHINATODAY.RU**

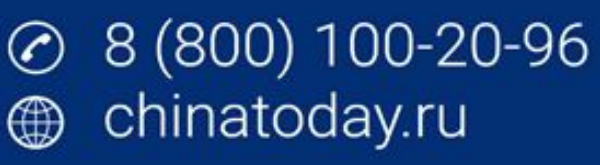